# Funcesp fácil Como acessar Seu informe de informe de rendimentos

COM O INFORME DE RENDIMENTOS VOCÊ TERÁ A DESCRIÇÃO DE TODOS OS VALORES RECEBIDOS E RENDIMENTO NO ANO.

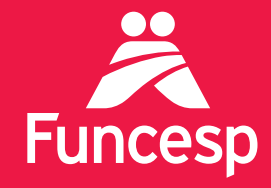

Presente no futuro de nossos participantes

# Como acessar seu informe de rendimentos

A ÁREA LOGADA DO PORTAL DA FUNCESP TRAZ UMA SÉRIE DE SERVIÇOS. SIGA OS PASSOS ABAIXO:

ACESSE SUA SENHA EM QUATRO PASSOS:

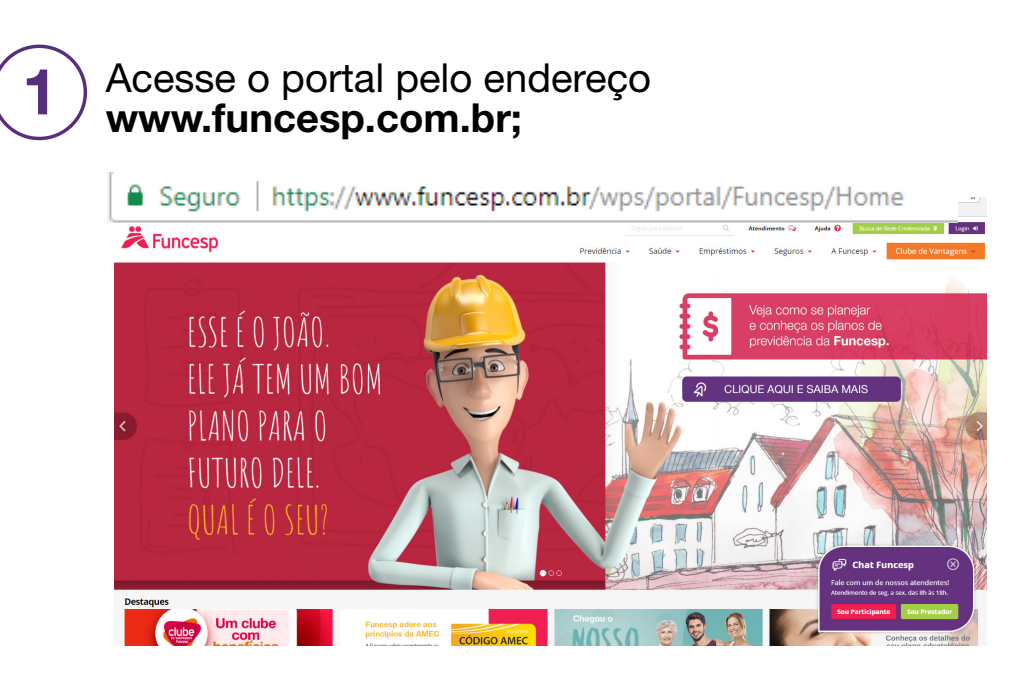

(2)

Clique em **Login** no canto superior direito da página inicial do portal;

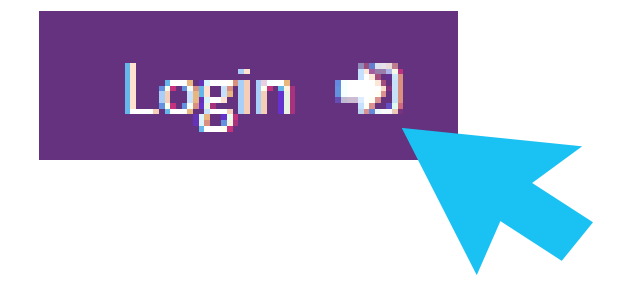

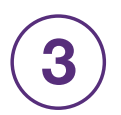

## Clique em Participantes e Usuários;

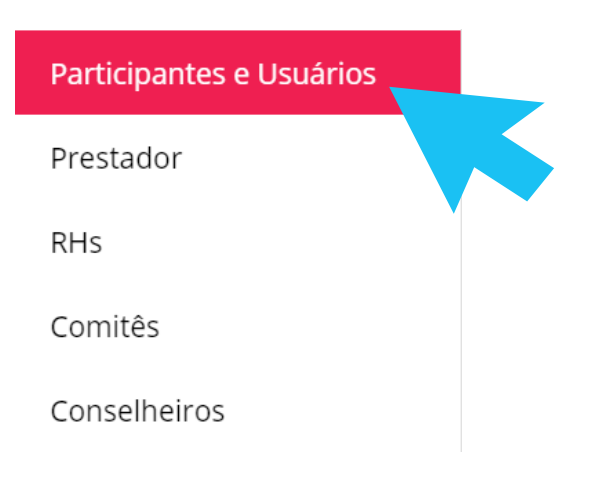

4

No campo Identificação insira o **número do seu CPF** e posteriormente a sua **senha**.

Caso você **não possua** ou não se lembre da senha, clique em "Recuperar senha" para obter uma senha provisória a ser enviada ao seu e-mail cadastrado.

Se não tiver um e-mail cadastrado, entre em contato pelo **Chat** no portal da Funcesp.

### COMO ENCONTRAR SEU INFORME:

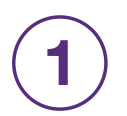

### Uma vez logado, você terá acesso aos **Serviços On-line;**

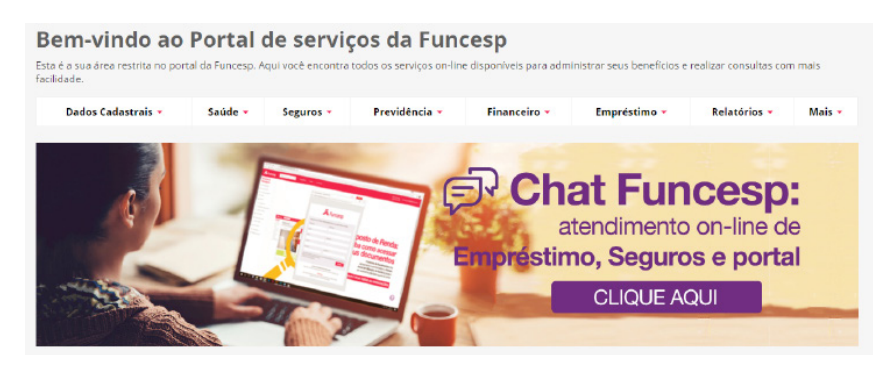

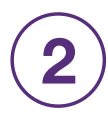

Selecione o menu **Previdência** e clique na aba "Informe de Rendimentos";

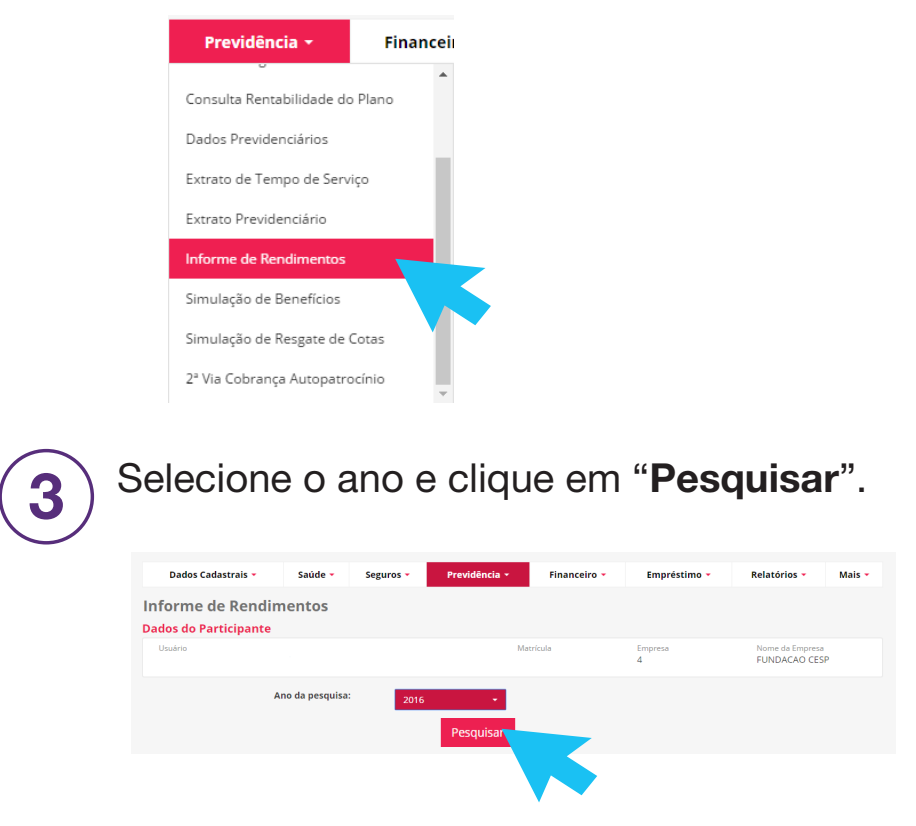

Pronto! Agora você tem acesso a seus informes.

Se tiver outras dúvidas sobre os serviços disponíveis para você, acesse o menu **Ajuda** no portal para baixar outros tutoriais.